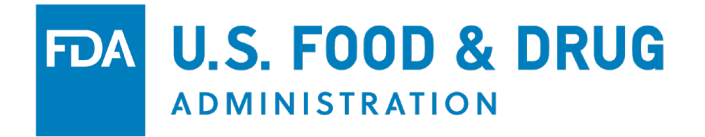

# **COSMETICS** *DIRECT*

### FACILITY REGISTRATION Tutorial

**APRIL 2024** 

# Cosmetics Direct Home Page

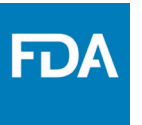

Home page of Cosmetics Direct after creating an account within FDA Direct

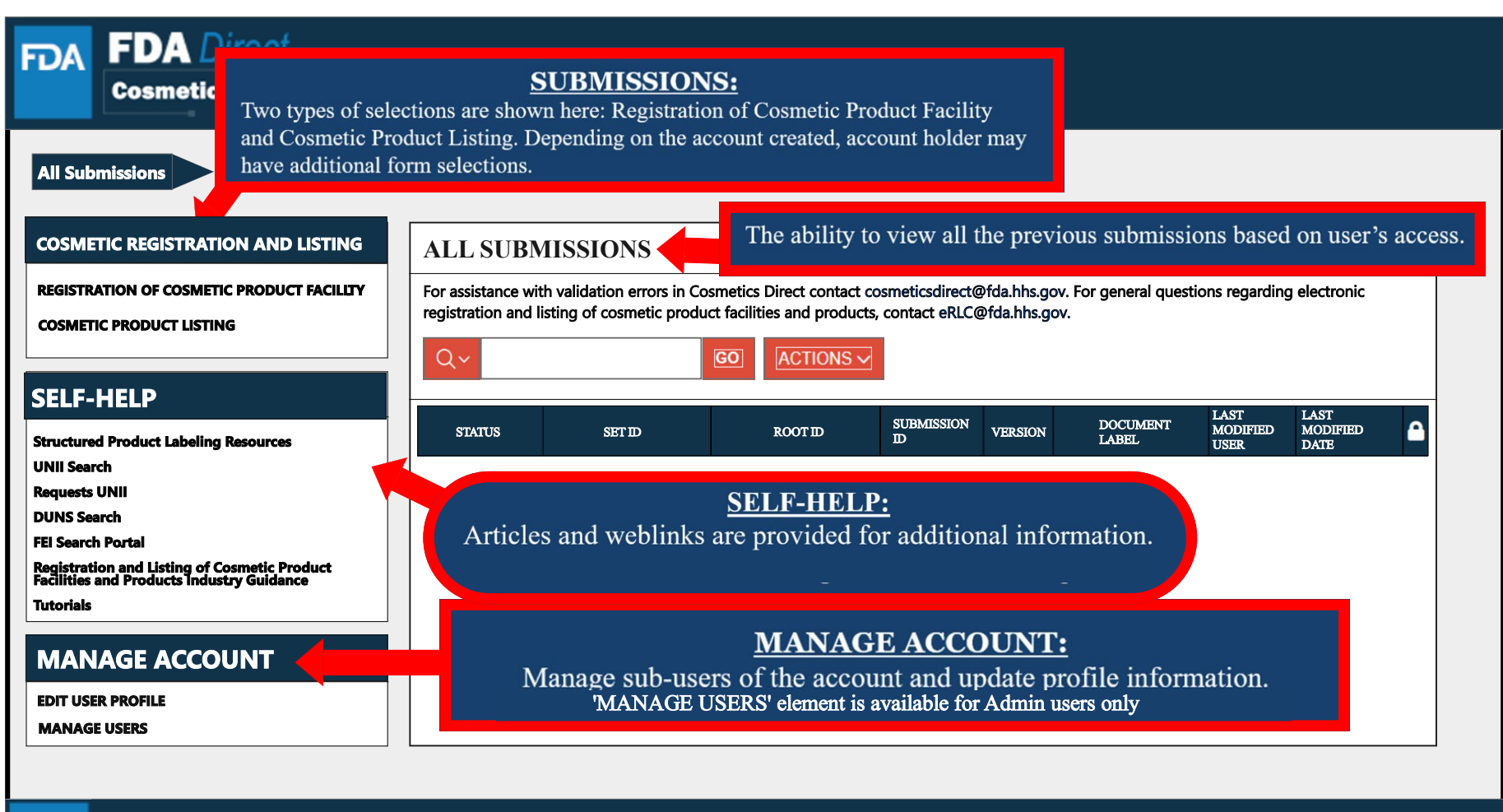

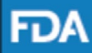

FDA Home | Browser Requirements | Resources | Tutorials | CDER Direct Help Desk | Cosmetic Direct Help Desk | FAQs

Follow FDA | FDA Voice Blog | Privacy | Vulnerability Disclosure Policy

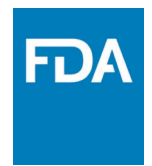

# **Registration of Cosmetic Product Facility**

# Registration of Cosmetic Product Facility Home Page

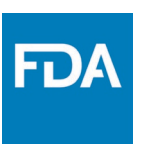

Home page of the Cosmetics Product Facility Registration after logging into FDA Direct and selecting Registration of Cosmetic Product Facility under Cosmetic Registration and Listing.

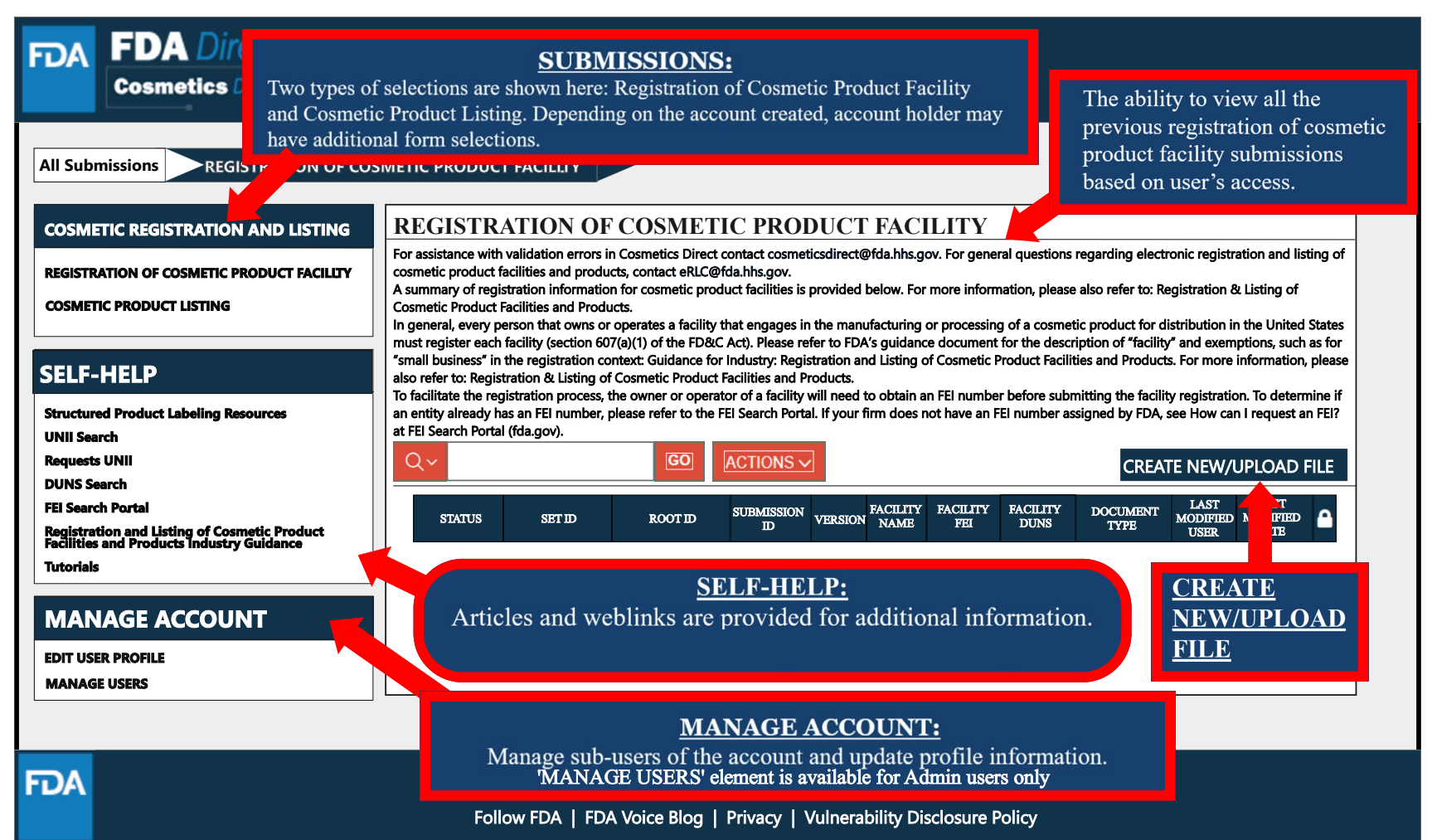

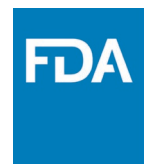

# **Create a New Registration or Upload an Existing File**

### Create a New Registration for Cosmetic Product Facility or Upload an Existing File

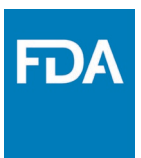

Selecting the **CREATE NEW/UPLOAD FILE box** from the **Registration of Cosmetic Product Facility home page** will direct the user to this page, with an option of creating an initial Cosmetic Product Facility Registration using a blank form or importing an FDA-accepted SPL stored on a computer in a valid XML zip file. SPL (Structured Product Labeling) is a document markup standard approved by Health Level Seven (HL7) and adopted by FDA as a mechanism for exchanging product and facility information.

| FDA                                                                                                | FDA Direct<br>Cosmetics Direct                                                                                                    |                                                                                                    |
|----------------------------------------------------------------------------------------------------|----------------------------------------------------------------------------------------------------|----------------------------------------------------------------------------------------------------|
| All Sub                                                                                            | missions REGISTRATION OF CO                                                                                                    | DSMETIC PRODUCT FACILITY                                                                                                    |
| COSM<br>REGISTR<br>COSMET                                                                          | ETIC REGISTRATION AND LISTING<br>tation of cosmetic product facility<br>fic product listing                                                                | CREATE NEW REGISTRATION OF COSMETIC PRODUCT FACILITY         Oreate a new Cosmetic Product Facility Registration using a blank form         Import an existing Cosmetic Product Facility Registration SPL |
| SELF<br>Structur<br>UNII Sea<br>Request<br>DUNS S<br>FEI Sean<br>Registra<br>Feclifies<br>Tutorial | -HELP<br>ed Product Labeling Resources<br>arch<br>s UNII<br>earch<br>ch Portal<br>tion and Listing of Cosmetic Product<br>s and Products Industry Guidance | NOTE: To update an existing submission, click on CANCEL and SELECT a submission with the status SUBMISSION ACCEPTED from the table in the prior page / Dashboard CONTINUE CANCEL                          |
| MAN<br>EDIT US<br>MANAG                                                                            | NAGE ACCOUNT<br>ER PROFILE<br>SE USERS                                                                                                    |                                                                                                    |
| FDA                                                                                                | FDA Home                                                                                                    | 2   Browser Requirements   Resources   Tutorials   CDER Direct Help Desk   Cosmetic Direct Help Desk   FAOs                                                                                               |

# Create a New Product Facility Registration

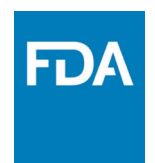

Create an Initial Cosmetic Product Facility Registration using a blank form.

| FDA FDA Direct<br>Cosmetics Direct                                                                                                    |                                                                                                    |
|----------------------------------------------------------------------------------------------------|----------------------------------------------------------------------------------------------------|
| All Submissions<br>REGISTRATION OF COSMETIC PRODUCT FACILLITY<br>COSMETIC REGISTRATION AND LISTING<br>REGISTRATION OF COSMETIC PRODUCT FACILLITY<br>COSMETIC PRODUCT LISTING<br>SELF-HELP<br>Structured Product Labeling Resources<br>UNII Search<br>Requests UNII<br>DUNS Search<br>FEI Search Portal<br>Registration and Listing of Cosmetic Product<br>Acclifices and Products Industry Guidances<br>Tutorials<br>MANAGE ACCOUNT<br>EDIT USER PROFILE<br>MANAGE USERS | CREATE NEW REGISTRATION OF COSMETIC PRODUCT FACILITY         • Create a new Cosmetic Product Facility Registration using a blank form         • Import an existing Cosmetic Product Facility Registration SPL         NDTE: To update an existing submission, click on CANCEL and SELECT a submission with the status SUBMISSION ACCEPTED from the table in the prior page / Dashboard         CONTINUE |
| FDA Home                                                                                                    | e   Browser Requirements   Resources   Tutorials   CDER Direct Help Desk   Cosmetic Direct Help Desk   FAQs<br>Follow FDA   FDA Voice Blog   Privacy   Vulnerability Disclosure Policy                                                                                                    |

# Document Type Details Section

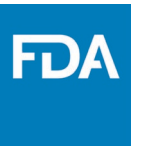

Set ID and Root ID are auto-generated, and the Effective Date is the date the submission is created, but users can modify it. Once an SPL has been submitted, this date cannot be edited by users.

| FDA Direct<br>Cosmetics Direct                                                                                                    | A Guide that<br>will help the<br>user<br>understand                                                                                                    |
|----------------------------------------------------------------------------------------------------|----------------------------------------------------------------------------------------------------|
| Note: Click on the sea element name for each field below to display instructions and helpful hints for filling<br>For assistance with validation errors and general questions regarding electronic registration and listing of co<br>DOCUMENT TYPE DETAILS<br>Document Type:<br>Select One V | <pre>different stages such as, SAVE AS DRAFT.</pre> mission Form. A Red asterisk (*) indicate required fields. Lucts, contact cosmeticsdirect@fda.hhs.gov. |
| Set ID:       fd8c4f0b-ca3a-82e2-e053-6394a90aa8de       Generate New         Root ID:*       fe8b3cc9-aaa9-9846-e053-6b94af0a347d       Generate New                                                                                                    | Version Number:* 1<br>Effective Date:* 06-20-2023                                                                                                    |
| + REGISTRATION DETAILS<br>+ CONFIRMATION STATEMENT                                                                                                    |                                                                                                    |
| ADDITIONAL CONTACT INFORMATION FOR AUTHORIZED AGENT                                                                                                    |                                                                                                    |
| FDA Home   Browser Requirements   Resources   Tutorials   6<br>Follow FDA   FDA Voice Blog   Privad                                                                                                    | CDER Direct Help Desk   Cosmetic Direct Help Desk   FAQs<br>cy   Vulnerability Disclosure Policy                                                           |

### Document Type Tool Tips

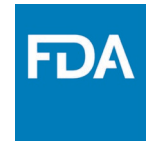

|                                                                                                    | Document Type X                                                                                                    | A <b>*RED*</b> asterisk indicates field is mandatory.                                                                                                    |  |
|----------------------------------------------------------------------------------------------------|----------------------------------------------------------------------------------------------------|----------------------------------------------------------------------------------------------------|--|
| Cosme                                                                                                    | Select one of the document types:-<br>COSMETC FACILITY REGISTRATION-(INITIAL): Every person that, on December 29, 2022, owns or operates a facility that engages in the<br>manufacturing or processing of a cosmetic product for distribution in the United States must register each facility no later than December 29,                                                                                                    | A dashed underline indicates help text (tool-tips) if clicked on.                                                                                                    |  |
| All Submissions                                                                                                    | 2023 (section 607(q)(1)(x) of the FD&C Act).<br>Every person that owns or operates a facility that first engages, after December 29, 2022, in manufacturing or processing of a cosmetic product<br>for distribution in the United States, must register such facility within 60 days of first engaging in such activity or by February 27, 2024,<br>whichever is later (section 607(q)(1)(8) of the FD&C Act).<br>Note: On November 8, 2023, FDA issued a guidance for industry titled "Compliance Policy for Cosmetic Product Facility Registration and<br>Comparison Powerla 1 jeion: - The inducence and enables the FDBC Act. | Version Number                                                                                                    |  |
| <b>Note:</b> Click on the F<br>For general quest                                                                                                    | Cosmetic Flouring of the registration will large the most recent facility registration submission, as required under section 607(6)(4) of the FD&CAC.                                                                                                    | The Version Number gives sequential order to the different versions of an SPL submission. The version number is a whole number greater than zero, such as 6, 7, or                                                                                           |  |
| <b>–</b> DO                                                                                                    | COSMETIC FACILITY REGISTRATION-AMENDMENT: Every person who is required to register must update their registration within 60 days<br>of any changes to the information required for registration (section 607(a)(4) of the FD8C Act) (an "amended" registration). This includes any<br>changes that result in cancellation of the registration.                                                                                                    | 8. The version number is increased with each change to the SPL submission.<br>Enter a number greater than zero (0) in the Version Number field.                                                                                                    |  |
| Document Type:                                                                                                    | COSMETIC FACILITY REGISTRATION-BIENNIAL RENEWAL: Every person who is required to register a facility must renew such registration<br>biennially (i.e., every two years) (section 607(a)(2) of the FDBxC Act).<br>COSMETIC FACILITY REGISTRATION-CANCELLATION: Every person who is required to register must update their registration within 60 days<br>of any changes to the information required for registration (section 607(a)(4) of the FDBxC Act). This includes any changes that result in<br>cancellation of the registration.                                                                                           |                                                                                                    |  |
| Set ID:                                                                                                    | for more information visit Registration and Listing of Cosmetic Product Facilities and Products: Guidance for Industry (fda.gov)                                                                                                    | Version Number: 1                                                                                                    |  |
| Root ID: Se                                                                                                    | t ID X                                                                                                    | Effective Date: * 06-20-2023                                                                                                    |  |
| The subn original                                                                                                    | Set ID uniquely identifies a group of versions of an SPL submission. When an SPL in the new SPL submission, but the Set ID in the neal SPL submission also is used. The Set ID is a Globally Unique Identifier (GUID). A                                                                                                    | Effective Date                                                                                                    |  |
| GUID is a string of numbers and lower case letters generated using a specifically defined<br>mathematical algorithm to ensure a very low probability of identical GUID used in the same<br>system. An example is: 9aa9d2e6-6982-48e5-831d-dbe7c04a14ed. |                                                                                                    | The date the submission is created, users can modify it. However the system will<br>only use the actual registration date submitted to FDA. It also provides a date<br>reference to the SPL version.Select the date by clicking on the calendar icon.Once an |  |
| Root ID                                                                                                    | X                                                                                                    | SPL has been submitted, this date cannot be edited by users.                                                                                                    |  |
| This field is auto generation                                                                                                    | ated by the system.                                                                                                    |                                                                                                    |  |
| The Root ID uniquely i<br>root is a Globally Uniq<br>using a specifically def<br>the same system. An ex                                                                                                    | dentifies a specific SPL file. Each new version of an SPL file has a new id root. The id<br>ue Identifier (GUID). A GUID is a string of numbers and lower case letters generated<br>ined mathematical algorithm to ensure a very low probability of identical GUID used in<br>ample is: 9aa9d2e6-6982-48e5-831d-dbe7c04a14ed.                                                                                                    |                                                                                                    |  |
|                                                                                                    | FDA Home   Browser Requirements   Resources   Tutorials   CL<br>Follow FDA   FDA Voice Blog   Privacy                                                                                                    | ER Direct Help Desk   Cosmetic Direct Help Desk   FAQs<br>  Vulnerability Disclosure Policy                                                                                                    |  |

### Document Type Details

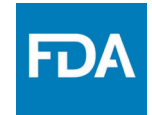

By selecting the drop-down (v), five document type options will appear: COSMETICS FACILITY REGISTRATION-(initial), COSMETICS FACILITY REGISTRATION – ABBREVIATED RENEWAL, COSMETICS FACILITY REGISTRATION – AMENDMENT, COSMETICS FACILITY REGISTRATION – BIENNIAL RENEWAL, and COSMETICS FACILITY REGISTRATION – CANCELLATION

| FDA       FDA         Cosmet       Cosmet         All Submissions       REGISTRA         Note: Click on the Data       For assistance with value | Direct<br>ics Direct<br>ATION OF COSMETIC PRODUCT FACILITY SPL Submission<br>element name for each field below to display instructions and helpful hints for<br>dation errors and general questions regarding electronic registration and listing | SAVE AS DRAFT <pre>&lt;<return (*)="" a="" and="" asterisk="" contact="" cosmetic="" cosmeticsdirect@fda.hhs.gov.<="" facilities="" facility="" fields.="" filling="" form.="" indicate="" of="" out="" pre="" product="" products,="" red="" registration="" required="" submission="" this=""></return></pre> |
|----------------------------------------------------------------------------------------------------|----------------------------------------------------------------------------------------------------|----------------------------------------------------------------------------------------------------|
| DOCUMENT     Document Type                                                                                                    | Select One V                                                                                                    |                                                                                                    |
| Set ID:<br>Root ID:*                                                                                                    | COSMETIC FACILITY REGISTRATION<br>COSMETIC FACILITY REGISTRATION - ABBREVIATED RENEWAL                                                                                                    | Version Number: 1<br>Effective Date: 06-20-2023                                                                                                    |
| + <sub>registe</sub>                                                                                                    | COSMETIC FACILITY REGISTRATION - AMENDMENT<br>COSMETIC FACILITY REGISTRATION - BIENNIAL RENEWAL<br>COSMETIC FACILITY REGISTRATION - CANCELLATION                                                                                                  |                                                                                                    |
| $+_{\text{CONFIRM}}$                                                                                                    | TAL CONTACT INFORMATION FOR AUTHORIZED AGE                                                                                                    | NT                                                                                                    |
| FDA                                                                                                    | FDA Home   Browser Requirements   Resources  Tutorial<br>Follow FDA   FDA Voice Blog   P                                                                                                    | s   CDER Direct Help Desk   Cosmetic Direct Help Desk   FAQs<br>rivacy   Vulnerability Disclosure Policy                                                                                                    |

### Document Type Details - Abbreviated renewal

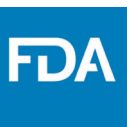

Depending on which document type is selected, an ALERT box will appear. This alert box is for "Abbreviated renewal"

| FDA FDA Direct<br>Cosmetics Direct                                                                                                    | By selecting this document type, you are certifying that no changes<br>have been made to your registration since the previous registration was<br>submitted. Any changes made to the submission will be lost and the |
|----------------------------------------------------------------------------------------------------|----------------------------------------------------------------------------------------------------|
| All Submissions REGISTRATION OF COSMETIC PRODUCT FACILITY                                                                                                    | submission details will be reverted to the previous submission.          OK       Cancel                                                                                                    |
| Document Type:*       COSMETIC FACILITY REGISTRATION         Set ID:*       fd8c4f0b-ca3a-82e2-e053-6394a90         Root ID:*       fe8b3cc9-aaa9-9846-e053-6b94af0 | ON - ABBREVIATED RENEWAL V<br>Daa8de Generate New Version Number: 1<br>Da347d Generate New Effective Date: * 06-20-2023                                                                                              |
| + REGISTRATION DETAILS                                                                                                    |                                                                                                    |
| + CONFIRMATION STATEMENT<br>+ ADDITIONAL CONTACT INFORMAT                                                                                                    | ION FOR AUTHORIZED AGENT                                                                                                    |
| FDA Home   Browser Re                                                                                                    | equirements   Resources   Tutorials   CDER Direct Help Desk   Cosmetic Direct Help Desk   FAQs<br>Follow FDA   FDA Voice Blog   Privacy   Vulnerability Disclosure Policy                                            |

### Document Type Details - Cancellation

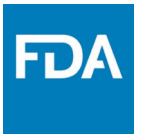

Depending on which document type is selected, an ALERT box will appear. This alert box is for "Cancellation"

| FDA Direct         Cosmetics Direct         All Submissions         REGISTRATION OF COSMETIC PRODUCT FACILITY         Note: Click on the Data element name for each field below         For assistance with validation errors and general questions         DOCUMENT TYPE DETAILS | direct.fda.gov says         By selecting this document type, any changes made to the submission will be lost and the submission details will be reverted to the previous submission.         OK       Cancel |
|----------------------------------------------------------------------------------------------------|----------------------------------------------------------------------------------------------------|
| Document Type:*       COSMETIC FACILITY REGIST         Set ID:*       fd8c4f0b-ca3a-82e2-e053-6394a9         Root ID:*       fe8b3cc9-aaa9-9846-e053-6b94af                                                                                                    | TRATION - CANCELLATION   Oaa8de   Generate New   Version Number:   1   0a347d   Generate New   Effective Date: *   06-20-2023                                                                                |
| + REGISTRATION DETAILS<br>+ CONFIRMATION STATEMENT<br>+ ADDITIONAL CONTACT INFORMAT                                                                                                    | TION FOR AUTHORIZED AGENT                                                                                                    |
| FDA Home   Browser R                                                                                                    | equirements   Resources   Tutorials   CDER Direct Help Desk   Cosmetic Direct Help Desk   FAQs<br>Follow FDA   FDA Voice Blog   Privacy   Vulnerability Disclosure Policy                                    |

### **Registration Details Tool-Tips**

FDA FDA Direct

A dashed underline indicates help text (tool-tips) if clicked on, as listed below. A link is also provided in the tool-tip for more information regarding the registration and listing of cosmetic product facilities and products.

|                                                                                                  |                                                                                                    |                                                                                                    | RETURN         |
|--------------------------------------------------------------------------------------------------|----------------------------------------------------------------------------------------------------|----------------------------------------------------------------------------------------------------|----------------|
| te: Click on the Data element name for                                                           | each field below to display instructions and helpful                                                                                                    | is this a facility registration for a small business (optional registration).                                                                                                    | ired field     |
| For assistance with validation errors and general questions regarding electronic registration an |                                                                                                    | (Optional) Indicate whether this registration is for a small business (optional registration) by selecting one of the options provided.                                                                                                    | ۰ <b>ـــــ</b> |
| + DOCUMENT TYPE DETAILS                                                                          |                                                                                                    | Section 612 of the FD&C Act provides exemptions to certain small<br>businesses from the requirements of section 607 (Registration and<br>Product Listing). However, such exemptions from the requirements of<br>section 607 of the FD&C Act do not apply to any responsible person or<br>facility ensured in the prostfortuning preventients of<br>section 407 of the FD&C Act do not apply to any responsible person or<br>facility ensured in the prostfortuning preventients of<br>section 407 of the FD&C Act do not apply to any responsible person or<br>facility ensured in the prestrict of the prevention of the prevention of the fD&C Act do not apply to any responsible person or<br>facility ensured in the prevention of the prevention of the fD&C Act do not apply to any responsible person or<br>facility of the fD&C Act do not apply to any responsible person or<br>facility of the fD&C Act do not apply to any responsible person of<br>facility of the fD&C Act do not apply to any responsib |                |
| REGISTRATION DETAIL                                                                              | LS                                                                                                    | following products listed in section 612(b) of the FD&C Act:                                                                                                    |                |
| this a facility registration for a small bu                                                      | usiness (optional registration)?: Yes No                                                                                                    | (1) Cosmetic products that regularly come into contact with mucus<br>membrane of the eye under conditions of use that are customary or<br>usual                                                                                                    |                |
| Facility Name:*                                                                                  |                                                                                                    | (2) Cosmetic products that are injected.                                                                                                    | ~              |
| cility FEI Number:                                                                               |                                                                                                    | (3) Cosmetic products that are intended for internal use.                                                                                                    |                |
| Facility D&B D-U-N-S Number:                                                                     |                                                                                                    | (4) Cosmetic products that are intended to alter appearance for more<br>than 24 hours under conditions of use that are customary or usual and<br>removal by the consumer is not part of such conditions of use that are<br>customary or usual.                                                                                                    |                |
| arent Company Name (if<br>pplicable):                                                            |                                                                                                    | For more information visit: Registration and Listing of Cosmetic Product Facilities and Products: Guidance for Industry (fda.gov).                                                                                                    |                |
|                                                                                                  |                                                                                                    |                                                                                                    |                |
| ACILITY CONTACT DETAI                                                                            | LS Facility FEI Number                                                                                                    |                                                                                                    |                |
| lame of the Owner and/or<br>operator of the Facility:*                                           | Enter the existing 10 digit facility FE<br>assigned by the FDA to identify firm<br>facilitate the registration process, th<br>obtain an EFI number before subm | Enter the existing 10 digit facility FEI number. The FEI number is a unique identifier<br>assigned by the FDA to identify firms associated with FDA-regulated products. To<br>facilitate the registration process, the owner or operator of a facility will need to                                                                                                    |                |
| IS AGENT                                                                                         | To determine if an entity already ha                                                                                                    | To determine if an entity already has an FEI number, please refer to the FEI Search                                                                                                    |                |
| .S. Agent Name                                                                                   | Portal.                                                                                                    |                                                                                                    |                |
| for foreign facilities): *                                                                       | If your firm does not have an FEI nu<br>an FEI? at FEI Search Portal.                                                                                          | Imber assigned by FDA, see How can I request                                                                                                    |                |
| S. Agent Email<br>not available, enter "N/A") *                                                  | For more information visit: Registra<br>and Products: Guidance for Industry                                                                                    | tion and Listing of Cosmetic Product Facilities (fda.gov)                                                                                                    |                |
| - FACILITY BRAND NAM                                                                             | ES                                                                                                    |                                                                                                    |                |
| here are surrently no Brand Name                                                                 | e acception with this facility. To add a Brand                                                                                                    | ADD BRAND NA                                                                                                    | ME             |
| nere are currently no brand Name                                                                 | s associated with this facility, to all a Didilu                                                                                                    |                                                                                                    |                |
| CONFIRMATION STATE                                                                               | EMENT                                                                                                    |                                                                                                    |                |
| -                                                                                                |                                                                                                    |                                                                                                    |                |
|                                                                                                  |                                                                                                    |                                                                                                    |                |

FDA

13

### **Registration Details**

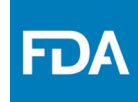

| A * <b>RED</b> *<br>asterisk indicates | FDA FDA Direct<br>Cosmetics Direct                                               |
|----------------------------------------|----------------------------------------------------------------------------------|
| field is mandatory.                    | All Submissions REGISTRATION OF COSMET                                           |
|                                        | Note: Click on the Data element name<br>For assistance with validation errors ar |
|                                        | DOCUMENT TYPE D     REGISTRATION DET                                             |
|                                        | Is this a facility registration for a sma                                        |

|                                                                      | mission                                                                    | SAVE AS DRAFT                              | < <return< th=""></return<> |
|----------------------------------------------------------------------|----------------------------------------------------------------------------|--------------------------------------------|-----------------------------|
| r assistance with validation errors and general questions regarding  | g electronic registration and listing of cosmetic product facilities and p | roducts, contact cosmeticsdirect@fda.hhs.g | ov.                         |
| DOCUMENT TYPE DETAILS                                                |                                                                            |                                            |                             |
| REGISTRATION DETAILS                                                 |                                                                            |                                            |                             |
| this a facility registration for a small business (optional registra | tion)?: Yes No                                                             |                                            |                             |
| acility Name:*                                                       | Facility Country: *                                                        | -Select Country-                           | ~                           |
| cility FEI Number.*                                                  | Facility Street Address: *                                                 |                                            |                             |
| cility D&B D-U-N-S Number:                                           | Facility City: •                                                           |                                            |                             |
| arent Company Name (if<br>pplicable):                                | Facility State or Province:                                                |                                            |                             |
|                                                                      | Facility Zip/Postal Code:                                                  |                                            |                             |
| ACILITY CONTACT DETAILS                                              |                                                                            |                                            |                             |
| ame of the Owner and/or<br>perator of the Facility:*                 | Facility Phone Number<br>(Include Country/Area Code): *                    |                                            |                             |
| acility Email: *                                                     |                                                                            |                                            |                             |
| SAGENT                                                               |                                                                            |                                            |                             |
| S. Agent Name<br>or foreign facilities): *                           | U.S. Agent Phone Number<br>(Include Country/Area Code): *                  |                                            |                             |
| S. Agent Email<br>not available, enter "N/A") *                      | U.S. Agent Phone Extension:                                                |                                            |                             |
| - FACILITY BRAND NAMES                                               |                                                                            |                                            |                             |
| here are currently no Brand Names associated with this               | facility. To add a Brand Name, select "Add Brand Name".                    | ADD BRAND N                                | AME                         |
| CONFIRMATION STATEMENT                                               |                                                                            |                                            |                             |
| ADDITIONAL CONTACT INFORMATION                                       | FOR AUTHORIZED AGENT                                                       |                                            |                             |
|                                                                      |                                                                            |                                            |                             |

### Registration Details - US Agent

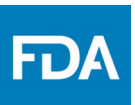

By selecting a country outside the U.S., the U.S. AGENT CONTACT INFORMATION will be needed. A dashed underline indicates help text (tool-tips) if clicked on, as listed below.

| FDA DIrect<br>Cosmetics Direct                                                                                                    |                                                                                                    |
|----------------------------------------------------------------------------------------------------|----------------------------------------------------------------------------------------------------|
| All Submissions REGISTRATION OF COSMETIC PRODUCT FACILITY SPL Submission                                                                                        | SAVE AS DRAFT < <return< th=""></return<>                                                                                                    |
| Note: Click on the Data element name for each field below to display instruct<br>For assistance with validation errors and general questions regarding electron | tions and helpful hints for filling out this Facility Registration provide the signal state of the signal state of the signal |
| + DOCUMENT TYPE DETAILS                                                                                                    | U.S. Agent Name (for foreign facilities)                                                                                                    |
| REGISTRATION DETAILS                                                                                                    | For foreign facilities, Enter the business name of the U.S. AGENT.                                                                                                    |
| Is this a facility registration for a small business (optional registration)?:                                                                                  | Ves     U.S. Agent Phone Number (Include Country/Area Code)                                                                                                    |
| Facility Name:*                                                                                                    | For foreign facilities, Enter the U.S. AGENT telephone number including the area code.                                                                                                    |
| Facility FEI Number: •                                                                                                    | U.S. Agent Email (if not available, enter "N/A")                                                                                                    |
| Facility D&B D-U-N-S Number:<br>Parent Company Name (if                                                                                                    | For foreign facilities, Enter the email address for the US agent contact person. If email address not available, enter N/A.                                                                                                    |
| EALER TY CONTACT DETAILS                                                                                                    | U.S. Agent Phone Extension                                                                                                    |
| Na he Owner and/or                                                                                                    | (optional Field) For foreign facilities, Enter U.S. AGENT INFORMATION.                                                                                                    |
| Facily mail: *                                                                                                    |                                                                                                    |
| U.S. Agent Name<br>(for foreign facilities): *                                                                                                    | U.S. Agent Phone Number<br>(Include Country/Area Code):*                                                                                                    |
| U.S. Agent Email<br>(if not available, enter "N/A") *                                                                                                    | U.S. Agent Phone Extension:                                                                                                    |
| - FACILITY BRAND NAMES                                                                                                    |                                                                                                    |
| There are currently no Brand Names associated with this facility. T                                                                                             | ADD BRAND NAME                                                                                                    |
| + CONFIRMATION STATEMENT                                                                                                    |                                                                                                    |
| + ADDITIONAL CONTACT INFORMATION FOR A                                                                                                    | UTHORIZED AGENT                                                                                                    |
| FDA FDA Home   Browser Requirements<br>Follow FDA                                                                                                    | Resources   Tutorials   CDER Direct Help Desk   Cosmetic Direct Help Desk   FAQs<br>  FDA Voice Blog   Privacy   Vulnerability Disclosure Policy                                                                                                    |

### Brand Name

FDA

Add Brand Name of cosmetic products manufactured or processed at this facility by selecting ADD BRAND NAME. EDA Dir

| nissions REGISTRATION OF COSMETIC PRODUCT FACILITY SPL Submission                                                                                          | •                                                                                                    | SAVE AS D                                                                   | RAFT < <retur< th=""></retur<>       |
|----------------------------------------------------------------------------------------------------|----------------------------------------------------------------------------------------------------|-----------------------------------------------------------------------------|--------------------------------------|
| : Click on the Data element name for each field below to display instruction<br>sistance with validation errors and general questions regarding electronic | ons and helpful hints for filling out this Facility Registration S<br>c registration and listing of cosmetic product facilities and p | ubmission Form. A Red asterisk (*) i<br>roducts, contact cosmeticsdirect@fc | ndicate required fiel<br>la.hhs.gov. |
| DOCUMENT TYPE DETAILS                                                                                                    |                                                                                                    |                                                                             |                                      |
| REGISTRATION DETAILS                                                                                                    |                                                                                                    |                                                                             |                                      |
| is a facility registration for a small business (optional registration)?                                                                                   | Yes No                                                                                                    |                                                                             |                                      |
| lity Name:*                                                                                                    | Facility Country: *                                                                                                    | -Select Country-                                                            | ~                                    |
| ity FEI Number: •                                                                                                    | Facility Street Address: *                                                                                                    |                                                                             |                                      |
| ity D&B D-U-N-S Number:                                                                                                    | Facility City: *                                                                                                    |                                                                             |                                      |
| ent Company Name (if<br>licable):                                                                                                    | Facility State or Province:                                                                                                    |                                                                             |                                      |
| CILITY CONTACT DETAILS                                                                                                    | Facility Zip/Postal Code:                                                                                                    |                                                                             |                                      |
| ne of the Owner and/or<br>arator of the Facility: *                                                                                                    | Facility Phone Number<br>(Include Country/Area Code): *                                                                               |                                                                             |                                      |
| lity Email: *                                                                                                    |                                                                                                    |                                                                             |                                      |
| AGENT                                                                                                    |                                                                                                    |                                                                             |                                      |
| Agent Name<br>foreign facilities): *                                                                                                    | U.S. Agent Phone Number<br>(Include Country/Area Code): *                                                                             |                                                                             |                                      |
| Agent Email<br>ot available, enter "N/A") *                                                                                                    | U.S. Agent Phone Extension:                                                                                                    |                                                                             |                                      |
| FACILITY BRAND NAMES                                                                                                    |                                                                                                    |                                                                             |                                      |
|                                                                                                    |                                                                                                    | ADD B                                                                       | RAND NAME                            |
| ere are currently no Brand Names associated with this facility. To                                                                                         | add a Brand Name, select "Add Brand Name".                                                                                            |                                                                             |                                      |
| CONFIRMATION STATEMENT                                                                                                    |                                                                                                    |                                                                             |                                      |
|                                                                                                    |                                                                                                    |                                                                             |                                      |

### Brand Names of Cosmetic Product(s) Manufactured or Processed in this Facility

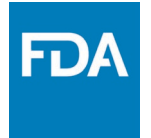

Multiple Brand Names can be submitted by selecting **SAVE BRAND and then select ADD BRAND NAME**. Select all the Category Code(s) that apply to this Brand Name. A dashed underline indicates help text (tool-tips) if clicked on, as listed below.

| FDA Direct<br>Cosmetics Direct                                                                                                    |                                                                                                    |                                                                                                    |
|----------------------------------------------------------------------------------------------------|----------------------------------------------------------------------------------------------------|----------------------------------------------------------------------------------------------------|
| All Submissions REGISTRATION OF COSMETIC PRODUCT FACILITY SPL Submission                                                                                                    | BRAND INFORMATION                                                                                                    |                                                                                                    |
|                                                                                                    | SAVE BRAND << RETURN                                                                                                    | • •                                                                                                    |
| BRAND INFORMATION                                                                                                    |                                                                                                    |                                                                                                    |
| Brand Name of cosmetic products: *                                                                                                    | Brand Name                                                                                                    |                                                                                                    |
| Responsible Person Name (As listed on the label): *                                                                                                    | Responsible Person Name                                                                                                    | Brand Name of Cosmetic Products X<br>Enter brand names under which cosmetic products manufactured or processed in the<br>facility are sold.<br>For more information, visit Registration and Listing of Cosmetic Product Facilities and |
| Product Category Code(s) (Select all that Apply):<br>+ (01)<br>+ (02)<br>+ (03)<br>+ (04)<br>+ (05)<br>+ (06)<br>+ (06)<br>+ (07)<br>+ (06)<br>+ (07)<br>+ (06)<br>+ (07)<br>+ (06)<br>+ (07)<br>+ (07)<br>+ ( | Products: Guidance for Industry (fda.gov)          Responsible Person (As listed on the label)       Image: Comparison of the label of the label of the labe |                                                                                                    |
| FDA Home   Browser Requirements<br>Follow FD                                                                                                    | Resources   Tutorials   CDER Direct Help Desk   Cosmetic Direct Help Desk   FAQs<br>A   FDA Voice Blog   Privacy   Vulnerability Disclosure Policy                                                                                                    |                                                                                                    |

### Brand Name of Cosmetic Product(s) Manufactured or Processed in this Facility (Example)

| Submissions REGISTRATION OF COSMETIC PRODUCT FACILITY SPL Submission                                                                                                    | BRAND INFORMATION                                                                                                    |
|----------------------------------------------------------------------------------------------------|----------------------------------------------------------------------------------------------------|
|                                                                                                    | SAVE BRAND << RET                                                                                                    |
| BRAND INFORMATION                                                                                                    |                                                                                                    |
| Brand Name of cosmetic products: *                                                                                                    | Brand Name                                                                                                    |
| Responsible Person Name (As listed on the label): *                                                                                                    | Responsible Person Name                                                                                                    |
| Product Category Code(s) (Select all that Apply):                                                                                                    | R<br>**                                                                                                    |
| By selecting the (+) of the MAIN<br>PRODUCT CATEGORY, a SUB<br>PRODUCT CATEGORY will<br>appear & if that sub product<br>category has a <u>SUB-SUB</u><br>PRODUCT CATEGORY, (+)<br>can be selected. | Fragrance preparations.  Fragrance preparations (no-coloring).  Hair coloring preparations (not eye)(other than makeup preparations for children).  []]  []]  []]  []]  []]  []]  []]  [ |

### Brand Name of Cosmetic Product Manufactured or Processed in this Facility (Example)

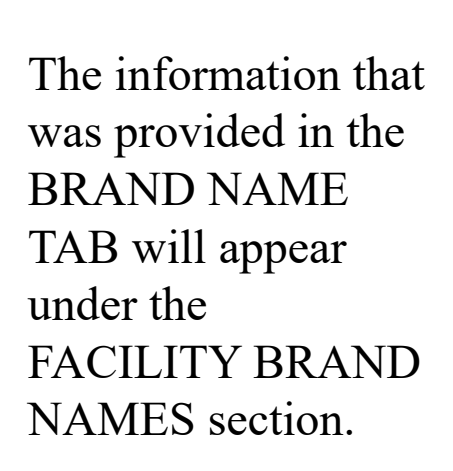

| lots: Click on the Data element name for each          | n field below to display instructions and helpfu | hints for filling out this Facility Registration So<br>nd listing of cosmetic product facilities and pr | ubmission Form. A Red asterisk (*) indicate required fiel             |
|--------------------------------------------------------|--------------------------------------------------|----------------------------------------------------------------------------------------------------|-----------------------------------------------------------------------|
|                                                        |                                                  |                                                                                                    |                                                                       |
| DOCUMENT TYPE DETAIL                                   |                                                  |                                                                                                    |                                                                       |
| Is this a facility registration for a small busine     | ess (optional registration)?: Yes No             |                                                                                                    |                                                                       |
| Facility Name:*                                        |                                                  |                                                                                                    | -Select Country-                                                      |
| Facility FEI Number.*                                  |                                                  | Facility Street Address:*                                                                               |                                                                       |
| Facility D&B D-U-N-S Number:                           |                                                  | Facility ( its: •                                                                                       |                                                                       |
| Parent Company Name (if applicable):                   |                                                  | Facility State or Province:                                                                             |                                                                       |
|                                                        |                                                  | Facility Zip/Postal Code:                                                                               |                                                                       |
| FACILITY CONTACT DETAILS                               |                                                  |                                                                                                    |                                                                       |
| Name of the Owner and/or<br>Operator of the Facility:* |                                                  | Facility Phone Number<br>(Include Country/Area Code): *                                                 |                                                                       |
| Facility I                                             |                                                  |                                                                                                    |                                                                       |
| US AC                                                  |                                                  | U.S. Agent Phone Number                                                                                 |                                                                       |
| (for fore littles): *                                  |                                                  | (Include Country/Area Code): *                                                                          |                                                                       |
| (if not avail, ie, enter "N/A") *                      |                                                  | U.S. Agent Phone Extension:                                                                             |                                                                       |
| - FACILITY BRAND NAMES                                 |                                                  |                                                                                                    |                                                                       |
|                                                        |                                                  |                                                                                                    | ADD BRAND NAME                                                        |
| EDIT Brand Name                                        | Responsible Person Name                          | Product Cat<br>(08) Makeup preparations (not eve)(other than                                            | egory Code(s)<br>makeup preparations for children) - (h) Other makeup |
| BRAND NAME                                             | Responsible Person Name                          | preparations - 1. Traditional applications.                                                             |                                                                       |
|                                                        |                                                  |                                                                                                    |                                                                       |
| CONFIRMATION STATEM                                    | ENT                                              |                                                                                                    |                                                                       |
| · CONFIRMATION STATEM                                  | EAL                                              |                                                                                                    |                                                                       |
| ADDITIONAL CONTACT I                                   | NEORMATION FOR AUTHORIZI                         | EDAGENT                                                                                                 |                                                                       |

### **Confirmation Statement**

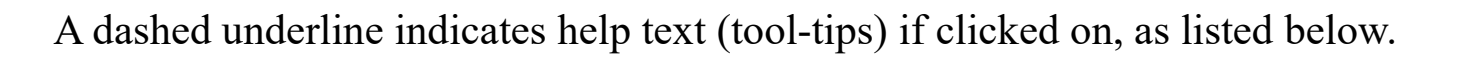

| FDA Direct.<br>Cosmetics Direct                                                                                                    |                                                                                                    |
|----------------------------------------------------------------------------------------------------|----------------------------------------------------------------------------------------------------|
| HOME       REGISTRATION OF COSMETIC PRODUCT FACILITY       Image: Comparison of the second of the second of |                                                                                                    |
| <ul> <li>REGISTRATION DETAILS</li> <li>CONFIRMATION STATEMENT</li> <li>The data and information in this submission have been reviewed and, to the best of my knowledge, are certified to be true and accurate.<br/>I agree to report changes to this information and renew as required under section 607 of the Federal Food, Drug and Cosmetic Act.</li> <li>WARNING: A willfully false statement is a criminal offense, U.S. Code, Title 18, Section 1001.</li> <li>Agree</li> <li>After understanding the confirmation statement. Select AGREE</li> <li>Name of Submitter.</li> </ul>                                                                                                    | Name of Submitter       X         (optional field) Enter the full name of the submitter         Date       X         (optional field) Enter today's date, two digit month two digit day and four digit year |
| FDA       Home   Browser Requirements   Resources   Tutorials   CDER Direct Help Desk   Cosmetic Direct Help Desk   FAQs         Follow FDA   FDA Voice Blog   Privacy   Vulnerability Disclosure Policy                                                                                                    |                                                                                                    |

### Additional Contact Information for Authorized Agent

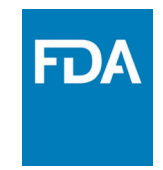

A dashed underline indicates help text (tool-tips) if clicked on, as listed below.

| FDA Direct<br>Cosmetics Direct                                                                                                    |                                                                                                    |
|----------------------------------------------------------------------------------------------------|----------------------------------------------------------------------------------------------------|
| All Submissions       REGISTRATION OF COSMETIC PRODUCT FACILITY       SPL Submission       SPL Submission       SUBMIT SPL       SAVE AS DRAFT       SAVE AND VALIDATE       DELETE       << RETURN         Note: Click on the Data element name for each field below to display instructions and helpful hints for filling out this Facility Registration Submission Form. A Red asterisk (*) indicate required fields. For assistance with validation errors and general questions regarding electronic registration and listing of cosmetic product facilities and products, contact cosmeticsdirect@fda.hhs.gov.         Characterization       DOCUMENT TYPE DETAILS                                                                                                    | Additional Contact Name (optional field)Enter an Additional contact information for individuals associated with the registration.                                                                                                    |
| + REGISTRATION DETAILS<br>+ CONFIRMATION STATEMENT                                                                                                    | Products: Guidance for Industry (fda.gov)           Email         X           (optional field) Provide the additional contact person's email address           Phone Number         X                                                                                                    |
| ADDITIONAL CONTACT INFORMATION FOR AUTHORIZED AGENT  Additional Contact Name:  Phone Number (Include Area Coder (Include Area Coder) (Include Area Coder) (Include Area Code | (optional field) Provide the additional contact person's phone number including the area or the country code.         The format for Phone number should be <country code=""><area code=""/><subscriber number="">         For example, in the U.S. the phone number would be 1-999-9999999 or 1-999-9999         Phone Extension         (optional field) Enter additional contact person's phone extension, if any.</subscriber></country> |
| FDA Home   Browser Requirements   Resources   Tutorials   Help Desk   FAQs<br>Follow FDA   FDA Voice Blog   Privacy   Vulnerability Disclosure Policy                                                                                                    |                                                                                                    |

# Completed

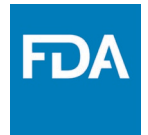

#### After filling in all the required information, **SAVE AND VALIDATE** to identify any errors

OR

#### Select SUBMIT SPL for the form to be submitted to FDA.

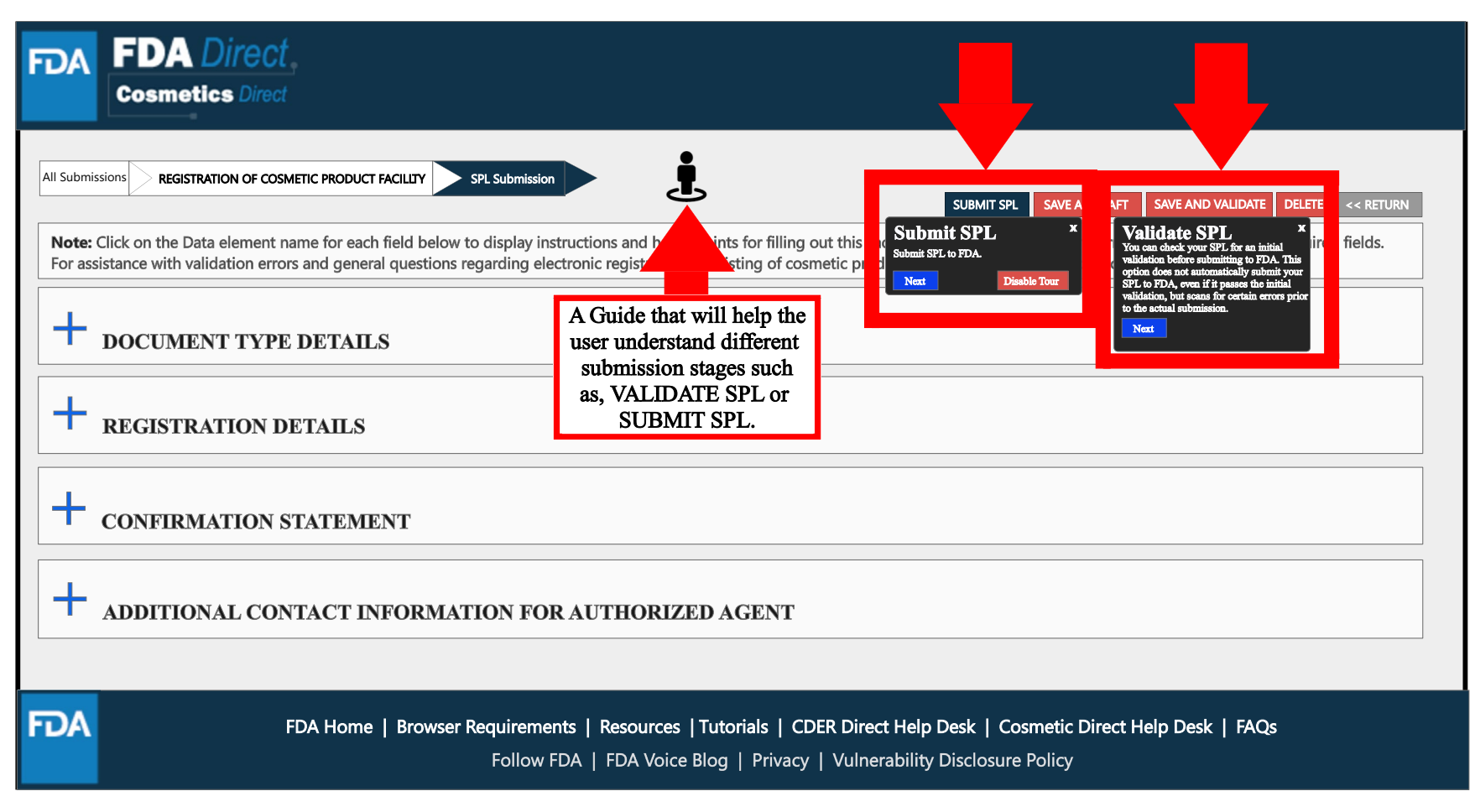

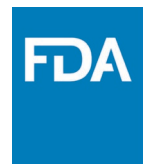

## Upload a SPL File

## Upload an Existing File

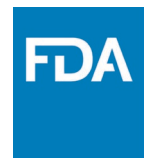

In order to upload a file, select Import an existing Cosmetic Product Facility Registration SPL.

| FDA FDA Direct<br>Cosmetics Direct                                                                                                    |                                                                                                    |
|----------------------------------------------------------------------------------------------------|----------------------------------------------------------------------------------------------------|
| All Submissions REGISTRATION OF CO                                                                                                    | ISMETIC PRODUCT FACILITY                                                                                                    |
| COSMETIC REGISTRATION AND LISTING                                                                                                    | CREATE NEW REGISTRATION OF COSMETIC PRODUCT FACILITY                                                                                                    |
| REGISTRATION OF COSMETIC PRODUCT FACILITY                                                                                                    | <ul> <li>Create a new Cosmetic Product Facility Registration using a blank form</li> <li>Import an existing Cosmetic Product Facility Registration SPL</li> </ul>                  |
| SELF-HELP<br>Structured Product Labeling Resources<br>UNII Search                                                                              | NOTE: To update an existing submission, click on CANCEL and SELECT a submission with the status SUBMISSION ACCEPTED from the table in the prior page / Dashboard CONTINUE CANCEL   |
| Requests UNII<br>DUNS Search<br>FEI Search Portal<br>Registration and Listing of Cosmetic Product<br>Facilities and Products Industry Guidance |                                                                                                    |
| Tutorials MANAGE ACCOUNT                                                                                                    |                                                                                                    |
| EDIT USER PROFILE<br>MANAGE USERS                                                                                                    |                                                                                                    |
| FDA Home                                                                                                    | Browser Requirements   Resources   Tutorials   CDER Direct Help Desk   Cosmetic Direct Help Desk   FAQs<br>Follow FDA   FDA Voice Blog   Privacy   Vulnerability Disclosure Policy |

# Upload a File

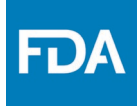

User will be able to upload a pre-existing ZIP FILE. This file may contain an xml file. SPL (Structured Product Labeling) is a document markup standard approved by Health Level Seven (HL7) and adopted by FDA as a mechanism for exchanging product and facility information. For more information regarding SPL, utilize the **Structured Product Labeling Resources** (SPL) link provided under **SELF-HELP**.

| FDA FDA Direct<br>Cosmetics Direct                                                                                                    |                                                                                                    |  |
|----------------------------------------------------------------------------------------------------|----------------------------------------------------------------------------------------------------|--|
| All Submissions REGISTRATION OF COSM<br>COSMETIC REGISTRATION AND LISTING<br>REGISTRATION OF COSMETIC PRODUCT FACILITY<br>COSMETIC PRODUCT LISTING<br>SELF-HELP<br>Structured Product Labeling Resources<br>UNII Search<br>Requests UNII<br>DUNS Search<br>FEI Search Portal<br>Registration and Listing of Cosmetic Product<br>Feilities and Products Industry Guidance<br>Tutorials<br>MANAGE ACCOUNT<br>EDIT USER PROFILE<br>MANAGE USERS | ACTICE PRODUCT FACILITY   UPLOAD REGISTRATION OF COSMETIC PRODUCT FACILITY FILE   Active a file or drop one here.   UPLOAD CANCEL                                                  |  |
| FDA FDA Home                                                                                                    | Browser Requirements   Resources   Tutorials   CDER Direct Help Desk   Cosmetic Direct Help Desk   FAQs<br>Follow FDA   FDA Voice Blog   Privacy   Vulnerability Disclosure Policy |  |

# Upload a File (Example)

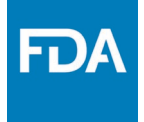

• This is an example of a zip file. Please upload a zip file that contains the SPL file with the name as the root id followed by ".xml"

| FDA FDA Direct.<br>Cosmetics Direct                                                                                                    |                                                                                                    |
|----------------------------------------------------------------------------------------------------|----------------------------------------------------------------------------------------------------|
| All Submissions       REGISTRATION OF COS         COSMETIC REGISTRATION AND LISTING         REGISTRATION OF COSMETIC PRODUCT FACILITY         COSMETIC PRODUCT LISTING         SELF-HELP         Structured Product Labeling Resources         UNII Search         Requests UNII         DUNS Search         FEI Search Portal         Registration and Listing of Cosmetic Product Facilities and Products Industry Guidance         Tutorials | UPLOAD REGISTRATION OF COSMETIC PRODUCT FACILITY FILE   Degistration of Cosmetic Product Facility File   Abcd850b1f-7bce-165a-e053-5e94af0ac123   UPLOAD   CANCEL                  |
| FDA FDA Home                                                                                                    | Browser Requirements   Resources   Tutorials   CDER Direct Help Desk   Cosmetic Direct Help Desk   FAQs<br>Follow EDA   EDA Voice Blog   Privacy   Vulnerability Disclosure Policy |

# Zip File (Example)

An example to what an XML format could look like.

```
<?xml version="1.0" encoding="UTF-8"?>
<?xml-stylesheet href="https://www.accessdata.fda.gov/spl/stylesheet/spl.xsl" type="text/xsl"?>
<document xmlns="urn:hl7-org;v3" xmlns:xsi="http://www.w3.org/2001/XMLSchema-instance"</p>
xsi:schemaLocation="urn:hl7-org:v3 https://www.accessdata.fda.gov/spl/schema/spl.xsd">
 <id root="fd8c4f0b-ca3b-82e2-e053-6394a90aa8de"/>
 <code code="51725-0" codeSystem="2.16.840.1.113883.6.1" displayName=" FACILITY
REGISTRATION"/>
 <effectiveTime value="[DATE]"/>
 <setId root="fd8c4f0b-ca3a-82e2-e053-6394a90aa8de"/>
 <versionNumber value="1"/>
 <author>
  <time/>
  <assignedEntity>
   <representedOrganization>
     <assignedEntity>
      <assignedOrganization>
       <id root="1.3.6.1.4.1.519.1" extension="314988747"/>
       <name>[COMPANY'S NAME]</name>
       <contactParty>
        <addr>
         <streetAddressLine>[ENTRY THE STREET ADDRESS]</streetAddressLine>
         <city>[ENTRY CITY NAME]</city>
         <postalCode>[ENTRY POSTAL CODE]</postalCode>
         <country>[ENTRY COUNTRY NAME]</country>
        </addr>
        <telecom value="tel:[ENTRY PHONE NUMBER]"/>
        <telecom value="[ENTRY EMAIL ADDRESS]"/>
        <contactPerson>
         <name>[ENTRY FULL NAME]</name>
        </contactPerson>
       </contactParty>
       <assignedEntity>
```

# Upload File (Example)

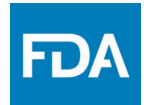

After UPLOADING A FILE (XML ZIP FILE), the system will auto-fill all the fields and the form will be ready to SAVE AND VALIDATE to check for any errors.

SAVE AND VALIDATE: "You can check your SPL for an initial validation before submitting to FDA. This option does not automatically submit your SPL to FDA, even if it passes the initial validation, but scans for certain errors prior to the actual submission."

Select SUBMIT SPL for the form to be submitted to FDA. The Submit SPL box is a help tool that can guide a user through the process.

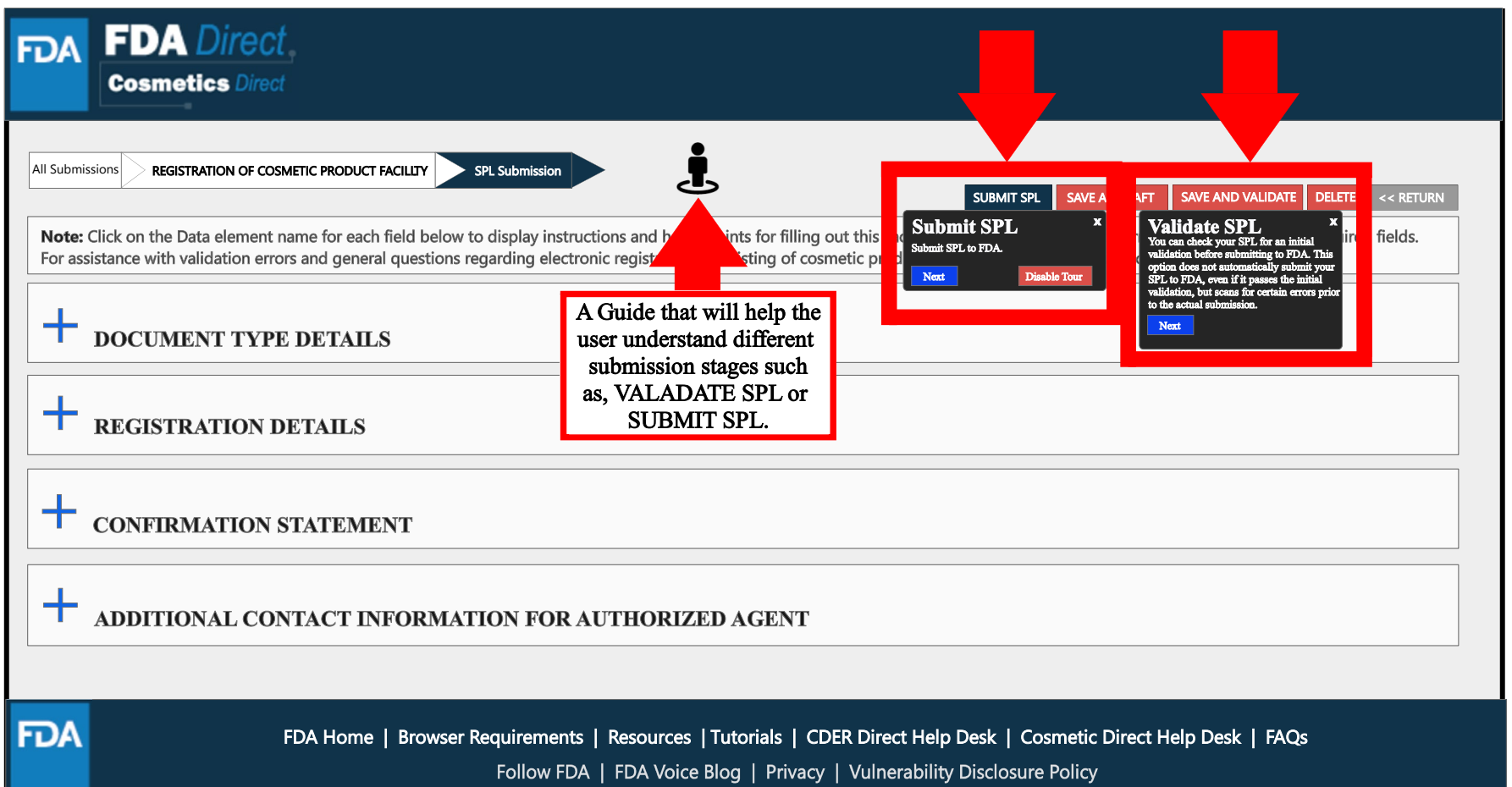

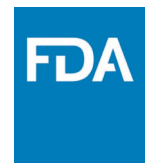

# **Registration Status Examples**

### Registration Status: Validation in Progress

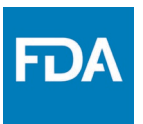

After SAVE AND VALIDATE, the registration of cosmetic product facility home page will have the following details as shown below. The status will be in **VALIDATION IN PROGRESS**.

| FDA FDA Direct<br>Cosmetics Direct                                                                                            |                                     |                                                    |                                                       |                                                                                                    |                          |                                      |                            |                   |                                      |                                             |                                                                        |
|----------------------------------------------------------------------------------------------------|-------------------------------------|----------------------------------------------------|-------------------------------------------------------|----------------------------------------------------------------------------------------------------|--------------------------|--------------------------------------|----------------------------|-------------------|--------------------------------------|---------------------------------------------|------------------------------------------------------------------------|
| All Submissions REGISTRATION OF COSI                                                                                          | METIC PRODUC                        | T FACILITY                                         |                                                       |                                                                                                    |                          |                                      |                            |                   |                                      |                                             |                                                                        |
| COSMETIC REGISTRATION AND LISTING                                                                                             | REGIST                              | RATION O                                           | F COSMET                                              | FIC PRC                                                                                                    | DUC                      | Г FAC                                | CILITY                     |                   |                                      |                                             |                                                                        |
| REGISTRATION OF COSMETIC PRODUCT FACILITY<br>COSMETIC PRODUCT LISTING                                                         | For assistance<br>registration an   | with validation en<br>d listing of cosmo           | rors in Cosmetics<br>etic product faciliti            | Direct contaction of the second second secon | t cosmeti<br>ucts, conta | csdirect@<br>act eRLC@               | ⊉fda.hhs.go<br>⊉fda.hhs.go | v. For gene<br>v. | eral questions re                    | egarding e                                  | lectronic                                                              |
| SELF-HELP                                                                                                    |                                     |                                                    |                                                       |                                                                                                    |                          |                                      |                            | PA OIL 1957       |                                      | LAST                                        | UPLOAD FILE                                                            |
| Structured Product Labeling Resources<br>UNII Search<br>Requests UNII                                                         | STATUS<br>VALIDATION<br>IN PROGRESS | SET ID<br>fd850b1f-7bcd-165<br>a-e053-6b65af0ac496 | ROOT ID<br>abcd850b1f-7bce-165<br>a-e053-5e94af0ac123 | SUBMISSION<br>ID                                                                                                    | VERSION                  | FACILITY<br>NAME<br>FACILITY<br>NAME | FEI<br>1000125370          | DUNS              | COSMETIC<br>FACILLTY<br>REGISTRATION | MODIFIED<br>USER<br>First name<br>Last name | MODIFIED<br>DATE         P           07-JUN-2023<br>02:53:31         P |
| DUNS Search<br>FEI Search Portal<br>Registration and Listing of Cosmetic Product<br>Facilities and Products Industry Guidance |                                     |                                                    |                                                       |                                                                                                    |                          |                                      |                            |                   |                                      |                                             |                                                                        |
|                                                                                                    |                                     |                                                    |                                                       |                                                                                                    |                          |                                      |                            |                   |                                      |                                             |                                                                        |
| EDIT USER PROFILE                                                                                                    |                                     |                                                    |                                                       |                                                                                                    |                          |                                      |                            |                   |                                      |                                             |                                                                        |

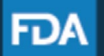

FDA Home | Browser Requirements | Resources | Tutorials | CDER Direct Help Desk | Cosmetic Direct Help Desk | FAQs Follow FDA | FDA Voice Blog | Privacy | Vulnerability Disclosure Policy

### Registration Status: Ready for Submission

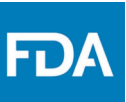

VALIDATE SPL: You can check your SPL for an initial validation before submitting to FDA. This option does not automatically submit your SPL to FDA, even if it passes the initial validation, but scans for certain errors prior to the actual submission.

Once the system has completed a quick VALIDATION, the status VALIDATION IN PROGRESS will change to READY FOR SUBMISSION.

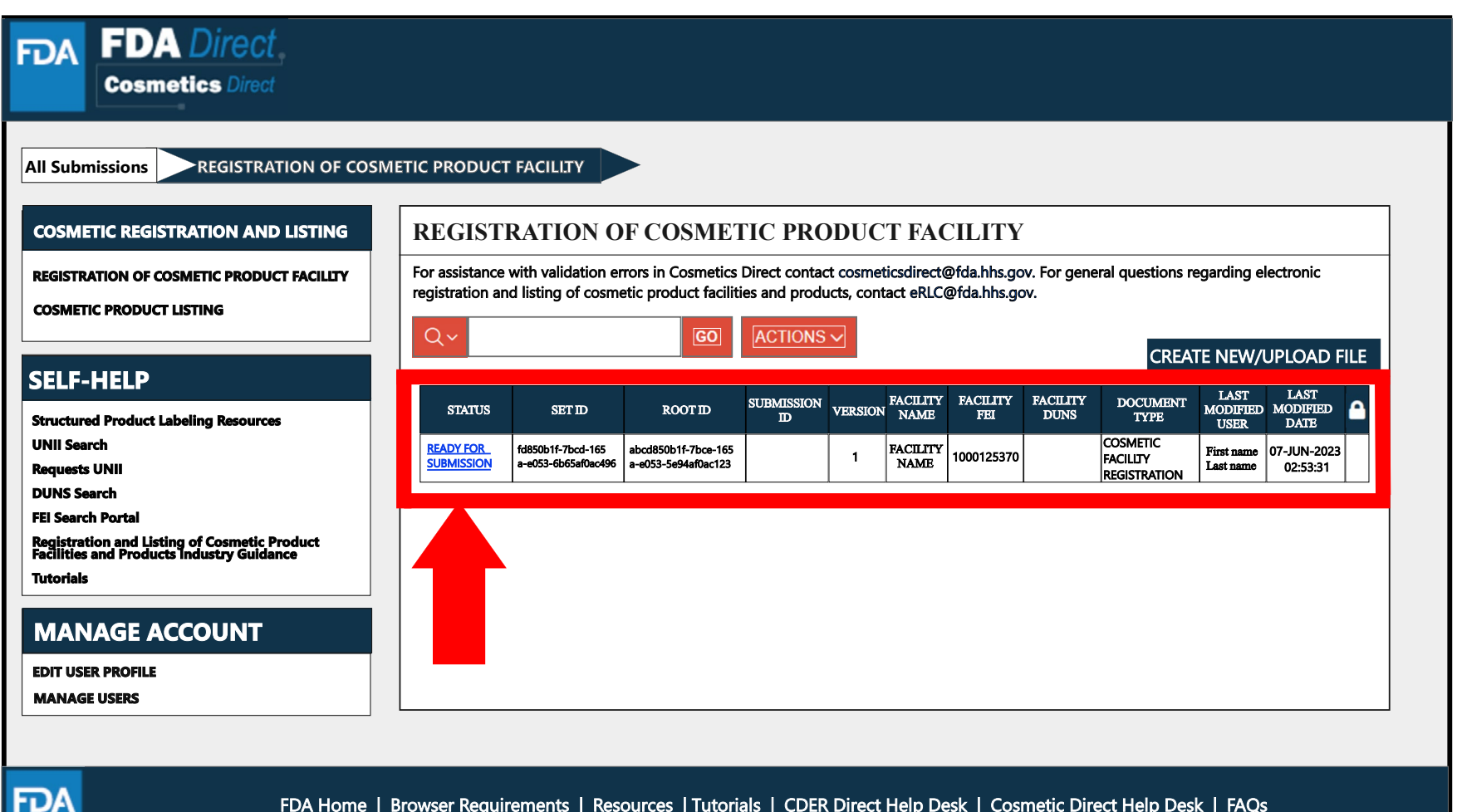

 FDA Home | Browser Requirements | Resources | Tutorials | CDER Direct Help Desk | Cosmetic Direct Help Desk | FAQs

 Follow FDA | FDA Voice Blog | Privacy | Vulnerability Disclosure Policy

### **Registration Status:**

### Ready for Submission to Submit SPL

By clicking on the **READY FOR SUBMISSION**, the registration will be ready for **SUBMIT SPL**.

The system will generate a message stating that, *This submission has passed the INITIAL VALIDATION but has NOT been ACTUALLY SUBMITTED TO FDA. Click ON "SUBMIT SPL" to SUBMIT.* 

| FDA     | FDA Direct<br>Cosmetics Direct                                                                                                    |
|---------|----------------------------------------------------------------------------------------------------|
| All Sub | emissions REGISTRATION OF COSMETIC PRODUCT FACILITY                                                                                                    |
| Note:   | Click on the Data element name for each field below to display instructions and helpful hints for filling out this Facility Registration Submission Form. Red asterisk indicate required fields. |
| +       | DOCUMENT TYPE DETAILS                                                                                                    |
| +       | REGISTRATION DETAILS                                                                                                    |
| +       | CONFIRMATION STATEMENT                                                                                                    |
| +       | ADDITIONAL CONTACT INFORMATION FOR AUTHORIZED AGENT                                                                                                    |
| FDA     | FDA Home   Browser Requirements   Resources   Tutorials   CDER Direct Help Desk   Cosmetic Direct Help Desk   FAQs                                                                               |

### Registration Status: Submit SPL to Submission Accepted

The status will change to **SUBMISSION ACCEPTED** after registration process had been successfully completed. A **SUBMISSION ID** will be given to all **ACCEPTED SUBMISSIONS**.

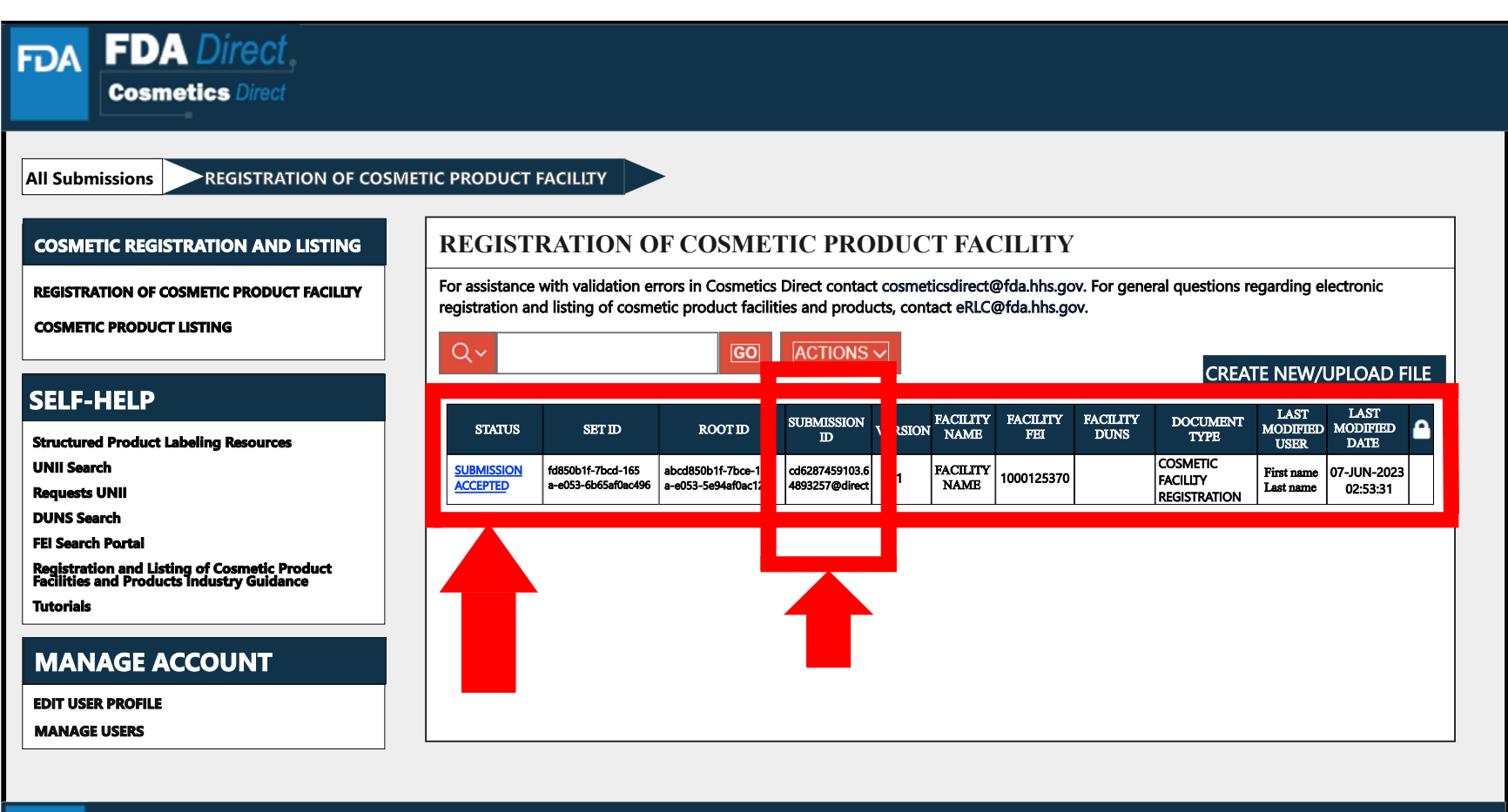

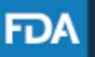

FDA Home | Browser Requirements | Resources | Tutorials | CDER Direct Help Desk | Cosmetic Direct Help Desk | FAQs Follow FDA | FDA Voice Blog | Privacy | Vulnerability Disclosure Policy

### Registration Status: Submission Accepted to View SPL and Download SPL

By clicking on the SUBMISSION ACCEPTED the system will allow the user to VIEW SPL and DOWNLOAD SPL.

| FDA                     | FDA Direct<br>Cosmetics Direct                                                                                                    |
|-------------------------|----------------------------------------------------------------------------------------------------|
| All Submi               | ssions REGISTRATION OF COSMETIC PRODUCT FACILITY                                                                                                    |
| VIEW SPL                | DOWNLOAD SPL                                                                                                    |
| Note: Clic<br>For gener | ck on the Data element name for each field below to display instructions and helpful hints for filling out this Facility Registration Submission Form. Red asterisk indicate required fields.<br>Tal questions regarding electronic registration and listing of cosmetic product facilities and products, contact cosmeticsdirect@fda.hhs.gov. |
| + D                     | OCUMENT TYPE DETAILS                                                                                                    |
| + <sub>R</sub>          | EGISTRATION DETAILS                                                                                                    |
| + c                     | ONFIRMATION STATEMENT                                                                                                    |
| + "                     | DDITIONAL CONTACT INFORMATION FOR AUTHORIZED AGENT                                                                                                    |
| FDA                     | FDA Home   Browser Requirements   Resources  Tutorials   CDER Direct Help Desk   Cosmetic Direct Help Desk   FAQs<br>Follow FDA   FDA Voice Blog   Privacy   Vulnerability Disclosure Policy                                                                                                    |

# Clone Successfully Submitted SPL

By clicking on the **CREATE A NEW VERSION**, you can clone a successfully-submitted SPL as a starting point.

| FDA                    | FDA Direct<br>Cosmetics Direct                                                                                                    |
|------------------------|----------------------------------------------------------------------------------------------------|
| All Sub                | Demissions REGISTRATION OF COSMETIC PRODUCT FACILITY                                                                                                    |
| VIEW                   | SPL DOWNLOAD SPL CREATE NEW VERSION << RI JRN                                                                                                    |
| <b>Note:</b><br>For ge | Click on the Data element name for each field below to display instructions and helpful hints for filling out this Facility Registration Submission Form. Red asterisk indicate required fields.<br>eneral questions regarding electronic registration and listing of cosmetic product facilities and products, contact cosmeticsdirect@fda.hhs.gov. |
| +                      | DOCUMENT TYPE DETAILS                                                                                                    |
| +                      | REGISTRATION DETAILS                                                                                                    |
| +                      | CONFIRMATION STATEMENT                                                                                                    |
| +                      | ADDITIONAL CONTACT INFORMATION FOR AUTHORIZED AGENT                                                                                                    |
| FDA                    | FDA Home   Browser Requirements   Resources   Tutorials   CDER Direct Help Desk   Cosmetic Direct Help Desk   FAQs<br>Follow FDA   FDA Voice Blog   Privacy   Vulnerability Disclosure Policy                                                                                                    |

## Registration Status: Validation Failure

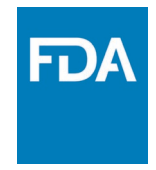

After SAVE AND VALIDATE, the registration of cosmetic product facility home page will have the following details as shown below. The status will be in **VALIDATION IN PROGRESS**. However, if the system finds any errors the status will change to **VALIDATION FAILURE**.

| <b>FDA</b> Direct<br>Cosmetics Direct                                                                                                    |                       |                                          |                                            |                  |              |                  |                 |                  |                  |                          |                          |    |
|----------------------------------------------------------------------------------------------------|-----------------------|------------------------------------------|--------------------------------------------|------------------|--------------|------------------|-----------------|------------------|------------------|--------------------------|--------------------------|----|
| All Submissions REGISTRATION OF COS                                                                                                    | METIC PRODUC          | FACILITY                                 |                                            |                  |              |                  |                 |                  |                  |                          |                          |    |
| COSMETIC REGISTRATION AND LISTING                                                                                                    | REGISTF               | ATION O                                  | F COSME7                                   | ГІС PRC          | DUC          | T FAC            | CILITY          |                  |                  |                          |                          |    |
| GISTRATION OF COSMETIC PRODUCT FACILITY<br>For assistance with validation errors in Cosmetics Direct contact cosmeticsdirect@fda.hhs.gov. For general questions regarding electronic<br>registration and listing of cosmetic product facilities and products, contact eRLC@fda.hhs.gov. |                       |                                          |                                            |                  |              |                  |                 |                  |                  |                          |                          |    |
|                                                                                                    | Q~                    |                                          | GO                                         | ACTIONS          |              |                  |                 |                  | CREA             | TE NEW/                  | UPLOAD FI                | LE |
| Structured Product Labeling Resources                                                                                                    | STATUS                | SET ID                                   | ROOTID                                     | SUBMISSION<br>ID | VERSION      | FACILITY<br>NAME | FACILITY<br>FEI | FACILITY<br>DUNS | DOCUMENT<br>TYPE | LAST<br>MODIFIED<br>USER | LAST<br>MODIFIED<br>DATE | ₽  |
| UNII Search<br>Requests UNII                                                                                                    | VALIDATION<br>FAILURE | id850b1f-7bcd-165<br>a-e053-6b65af0ac496 | abcd850b1f-7bce-165<br>a-e053-5e94af0ac123 |                  | <u>  1  </u> | FACILITY<br>NAME | 1000125370      | <u> </u>         | FACILITY         | First name<br>Last name  | 07-JUN-2023<br>02:53:31  |    |
| DUNS Search<br>FEI Search Portal<br>Registration and Listing of Cosmetic Product<br>Facilities and Products Industry Guidance                                                                                                    |                       |                                          |                                            |                  |              |                  |                 |                  |                  |                          |                          |    |
|                                                                                                    |                       |                                          |                                            |                  |              |                  |                 |                  |                  |                          |                          |    |
| MANAGE ACCOUNT                                                                                                    |                       |                                          |                                            |                  |              |                  |                 |                  |                  |                          |                          |    |
| MANAGE USERS                                                                                                    |                       |                                          |                                            |                  |              |                  |                 |                  |                  |                          |                          | ]  |

### Registration Status: Validation Failure (List of Errors)

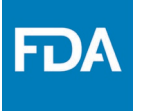

After selecting the VALIDATION FAILURE status, the system will provide a list of errors, that need to be fixed before submitting the SPL. After reviewing and fixing the errors, users can select SUBMIT SPL to resubmit the SPL or SAVE AND VALIDATE to check for any additional errors.

|                                           | DA Direct,<br>smetics Direct                                                                                                    |
|-------------------------------------------|----------------------------------------------------------------------------------------------------|
| # ERROI<br>* Error Facil<br>* After revie | RS HAVE OCCURRED<br>ity FEI Number : (Go to error)<br>ewing and fixing these errors, select Submit SPL or Save and Validate to resubmit the SPL and check for any additional errors.                                                                                                    |
| All Submissio                             | REGISTRATION OF COSMETIC PRODUCT FACILITY                                                                                                    |
| Note: Click on<br>For general qu          | Ta element name for each field below to display instructions and helpful hints for filling out this Facility Registration Submission Form. Red asterisk indicate required fields.<br>regarding electronic registration and listing of cosmetic product facilities and products, contact cosmeticsdirect@fda.hhs.gov. |
|                                           | ISTRATION DETAILS                                                                                                    |
|                                           | FIRMATION STATEMENT                                                                                                    |
|                                           | TTIONAL CONTACT INFORMATION FOR AUTHORIZED AGENT                                                                                                    |
| FDA                                       | FDA Home   Browser Requirements   Resources   Tutorials   CDER Direct Help Desk   Cosmetic Direct Help Desk   FAQs                                                                                                    |

### Registration Status: Save as Draft

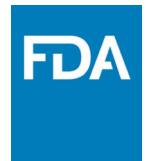

By selecting **SAVE AS DRAFT**, from any screen during the process of registration of cosmetic product facility, the system saves all information and will bring the user back to the home page. The status will be in **DRAFT**.

| FDA     | FDA Direct<br>Cosmetics Direct                                                                                                    |
|---------|----------------------------------------------------------------------------------------------------|
| All Sub | Submissions       REGISTRATION OF COSMETIC PRODUCT FACILITY       Submit structure       Submit structure       Save as draft       Structure       Delete       << RETURN                    |
| For ger | DOCUMENT TYPE DETAILS                                                                                                    |
| +       | REGISTRATION DETAILS                                                                                                    |
| +       | ADDITIONAL CONTACT INFORMATION FOR AUTHORIZED AGENT                                                                                                    |
| FDA     | FDA Home   Browser Requirements   Resources   Tutorials   CDER Direct Help Desk   Cosmetic Direct Help Desk   FAQs<br>Follow FDA   FDA Voice Blog   Privacy   Vulnerability Disclosure Policy |

# Registration Status: Draft

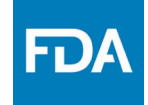

The registration of cosmetic product facility home page will have the following details as shown below. The status will be in **DRAFT**.

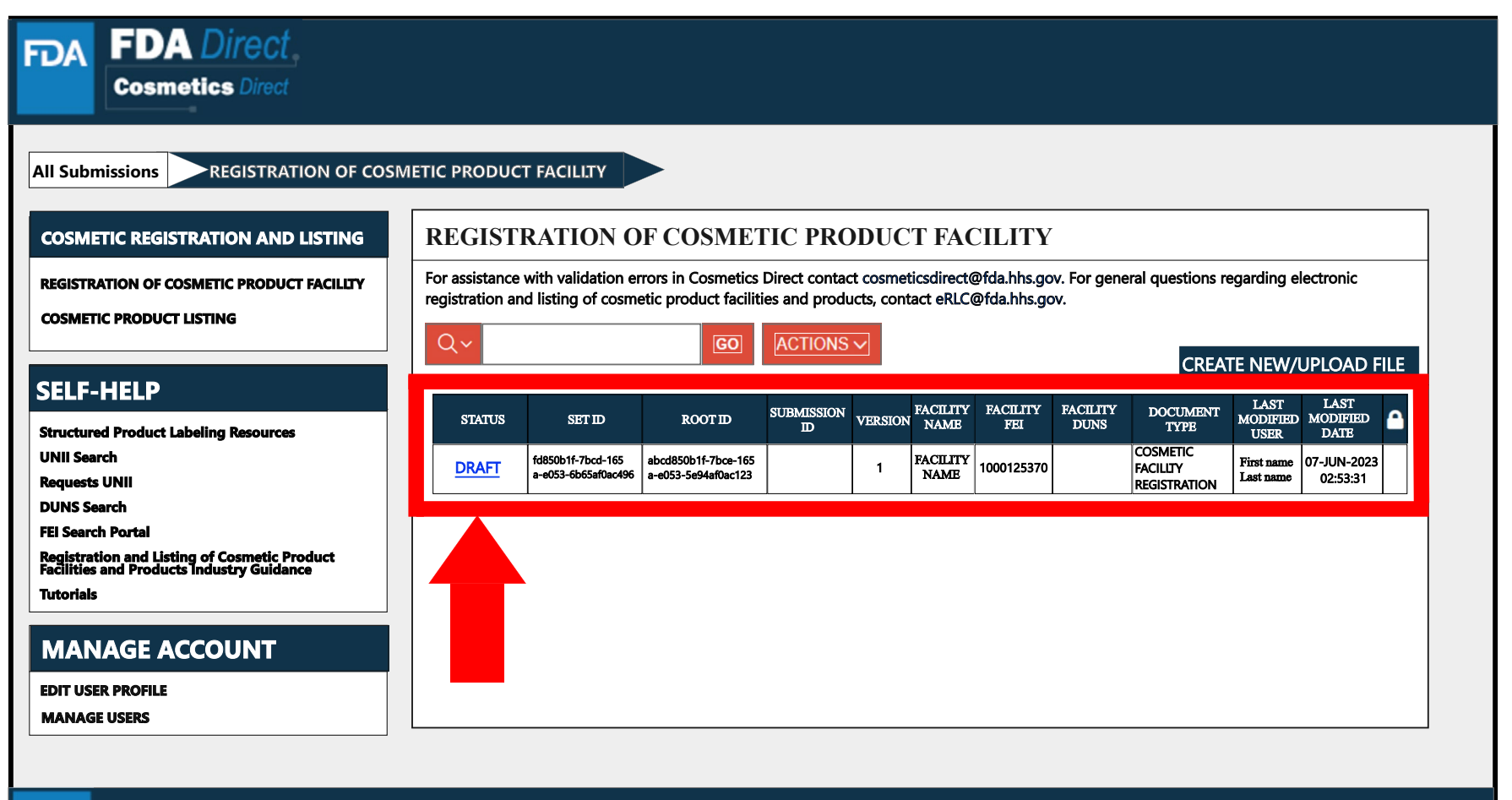

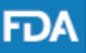

FDA Home | Browser Requirements | Resources | Tutorials | CDER Direct Help Desk | Cosmetic Direct Help Desk | FAQs Follow FDA | FDA Voice Blog | Privacy | Vulnerability Disclosure Policy